# UCCE出站選項高可用性配置和故障排除 — 快速 參考

# 目錄

簡介 必要條件 需求 採用元件 背景資訊 架構 故障轉移模型概述 設定 初步步驟 新安裝配置 疑難排解 SQL複製運行狀況檢查 更改SQL伺服器名稱 手動啟用SQL複製 手動禁用SQL複製 相關資訊

# 簡介

本檔案介紹如何設定Cisco Unified Contact Center Enterprise(UCCE)Outbound Option High Availability(OOHA)並疑難排解。

# 必要條件

## 需求

思科建議您瞭解以下主題:

- UCCE輸出選項
- Microsoft SQL事務複製

### 採用元件

本文中的資訊係根據以下軟體和硬體版本:

- Cisco UCCE 11.6
- MS SQL Server 2014

本文中的資訊是根據特定實驗室環境內的裝置所建立。文中使用到的所有裝置皆從已清除(預設) )的組態來啟動。如果您的網路運作中,請確保您瞭解任何指令可能造成的影響。

背景資訊

#### 架構

出站選項高可用性(OOHA)功能是在UCCE 11.6版中引入的。OOHA是可選功能。從UCCE 11.6版 本起,Campaign Manager進程可以通過Active-StandBy故障轉移模型實現冗餘。在WebSetup中啟 用OOHA後,系統會自動在BA\_A和BA\_B資料庫之間執行SQL雙向事務複製。

將複製這些表:

- 聯絡
- 撥號清單
- PCB
- Do\_Not\_Call

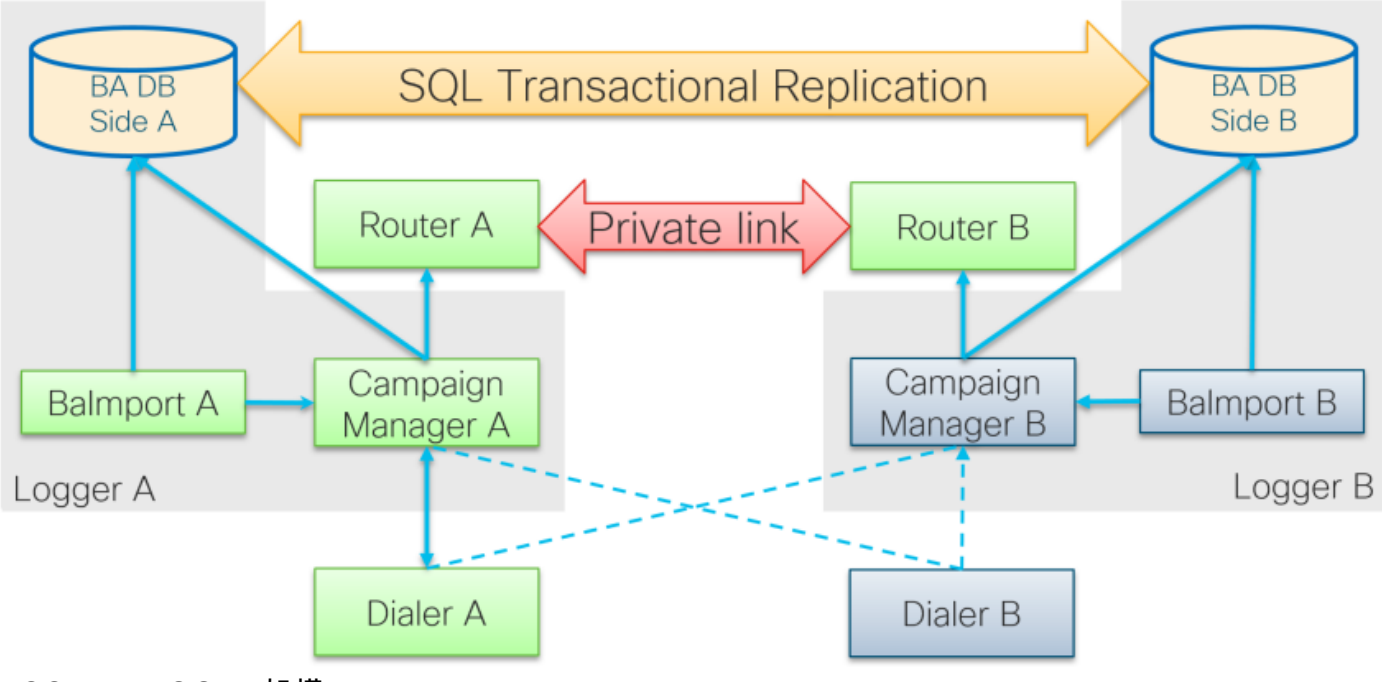

UCCE 11.6 OOHA架構

#### 故障轉移模型概述

#### 活動經理處於活動狀態 — 待命

- 如果預設情況下超過60秒沒有撥號程式連線,Active Campaign Manager進程將啟動故障切換。可以通過在Logger/BlendedAgent/CurrentVersion/登錄檔路徑下新增dword
   EMTClientTimeoutToFailover 來更改此計時器;該值必須是撥號器連線的等待時間(秒)。
- •如果撥號程式無法與任何進程建立連線,則活動管理器進程會從A不斷退回到B,反之亦然。
- •如果BA資料庫之間有一個龐大的複製隊列,則Campaign Manager故障轉移可能需要長達4.5分鐘。4.5分鐘是一個硬編碼計時器,不能更改。

#### 撥號器啟用 — 待機

沒有以前版本的更改。撥號器故障切換模式保持不變,每次只有一個撥號器處於活動狀態。
 Balmport — 無故障轉移

• Balmport只能與本地Campaign Manager進程配合使用並複製其狀態。在Balmport進程崩潰的 情況下,會觸發Campaign Manager級別的故障切換。

# 設定

#### 初步步驟

步驟1.確保SQL Server復制功能已啟用。

- 在安裝SQL期間,需要選擇復製作為功能。要確保記錄器伺服器上啟用複製功能,請導航到
   SQL磁碟驅動器> setup.exe > Tools,然後運行報告已安裝SQL發現報告
- 如果報告未列出該功能,請在Windows CMD工具中運行此命令,並在相應的命令引數中提供 SQL Server例項名稱

setup.exe /q /Features=Replication /InstanceName=/ACTION=INSTALL /IAcceptSQLServerLicenseTerms 步驟2.確保配置了SQL Server使用者帳戶。

- •記錄器端A和記錄器端B上的使用者名稱和密碼必須相同。
- 使用者必須具有SQL Server系統管理員許可權。
- 運行WebSetup以配置出站選項並啟用出站選項高可用性時,使用此使用者名稱和密碼。
- 使用者不必是SQL **sa用**戶。它可以是另一個使用者,但必須具有sysadmin許可權並且保持啟用 狀態。

# SQL Account

| Object Explorer                                     | 1              | Login Pro           | voerties - outboundha   | _ 0 X  |
|-----------------------------------------------------|----------------|---------------------|-------------------------|--------|
| Connect * 💱 🔮 = 🍸 💽 😹                               | Coloria and    | Cogin Pro           | perces comounding       |        |
| 🐵 🚺 ROUTERA (SQL Server 12.0.5000.0 - ORA\Administr | Select a page  | 🔜 Soript 💌 🚺 Help   |                         |        |
| 🛞 🫄 Databases                                       | A Server Roles |                     |                         |        |
| B      Security                                     | 🚰 User Mapping | Login name:         | outboundha              | Search |
| E logins                                            | Securables     | O Windows authenti  | ication                 |        |
| ##MS_PolicyEventProcessingLogin##                   | 2 Status       | (i) SOI Server with | retication              |        |
| RIIII TIM Administratory                            |                | Burnet              |                         |        |
| A NT AUTHORITY/SYSTEM                               |                | Paseword.           |                         |        |
| A NT SERVICE\SQLSERVERAGENT                         |                | Confirm password    | 4:                      |        |
| NT SERVICE\SQLWriter                                | E              |                     | Login Pr                |        |
| A NT SERVICE\Winmgmt                                |                |                     | Loginti                 |        |
| A NT Service\MSSQLSERVER                            | Select a page  |                     | Script - Thelp          |        |
| ORA\UCCE_PROD_CONFIG                                | General        | _                   |                         |        |
| ORA/UCCE_PROD_SERVICE                               | Server Role    | 5                   | Concernate in constants |        |
| A outboundha                                        | User Mappi     | ng                  | Server role is used to  |        |
|                                                     | Securables     |                     |                         |        |
|                                                     | Status         |                     | Server mies             |        |
|                                                     |                |                     | h dradmin               |        |
|                                                     |                |                     | docreator               |        |
|                                                     |                |                     | diskadmin               |        |
|                                                     |                |                     | processadmin            |        |
|                                                     |                |                     | ✓ public                |        |
|                                                     |                |                     | securityadmin           |        |
|                                                     |                |                     | serveradmin             |        |
|                                                     |                |                     | C secopadian            |        |
|                                                     |                |                     | 🕑 sysadmin              |        |
|                                                     |                |                     |                         |        |

步驟3.在SQL使用者中,NT AUTHORITY\SYSTEM必須具有sysadmin角色。

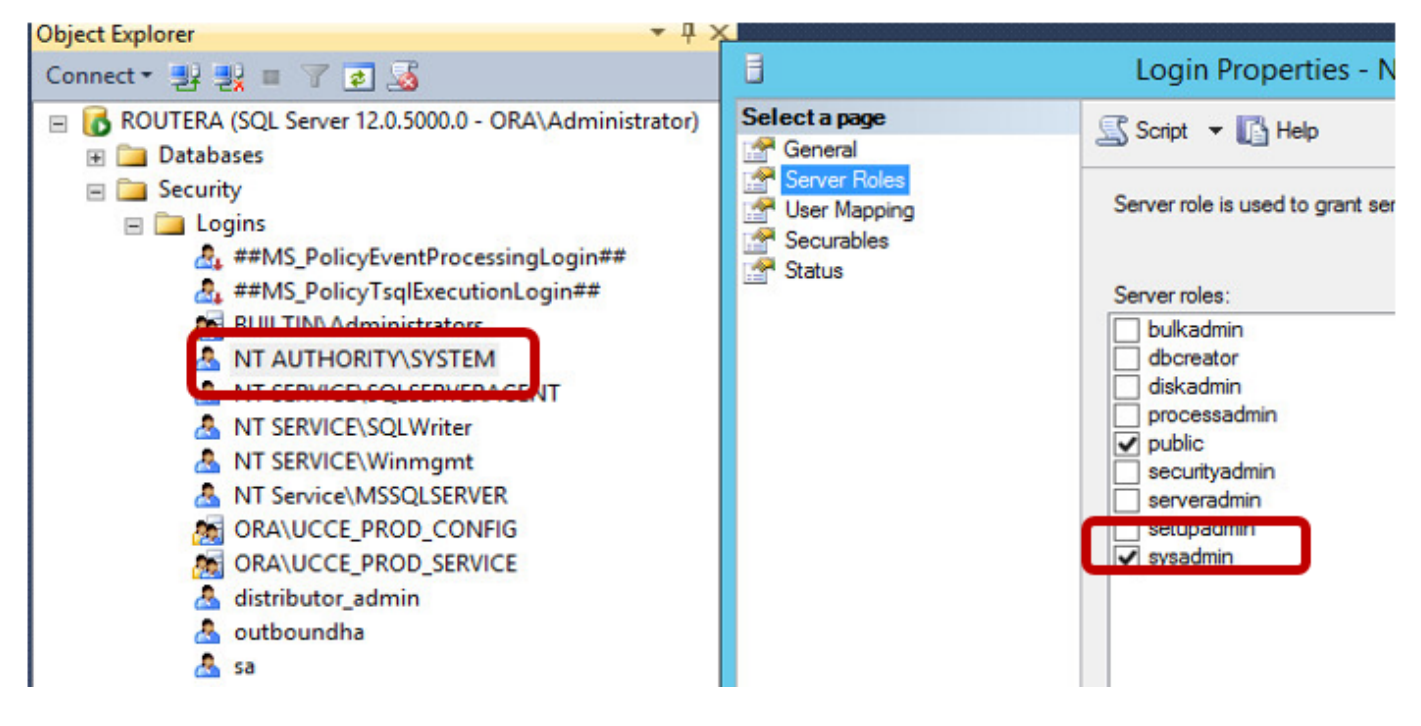

步驟4.記錄器伺服器主機名和SQL Server伺服器名稱(@@servername)必須相同。

#### 新安裝配置

步驟1.在兩個記錄器伺服器上建立BA資料庫。

步驟2.在兩個記錄器上使用sysadmin角色配置同一個本地SQL使用者。

步驟3.在LoggerA上啟動WebSetup,編輯記錄器元件並啟用出站選項和出站高可用性。

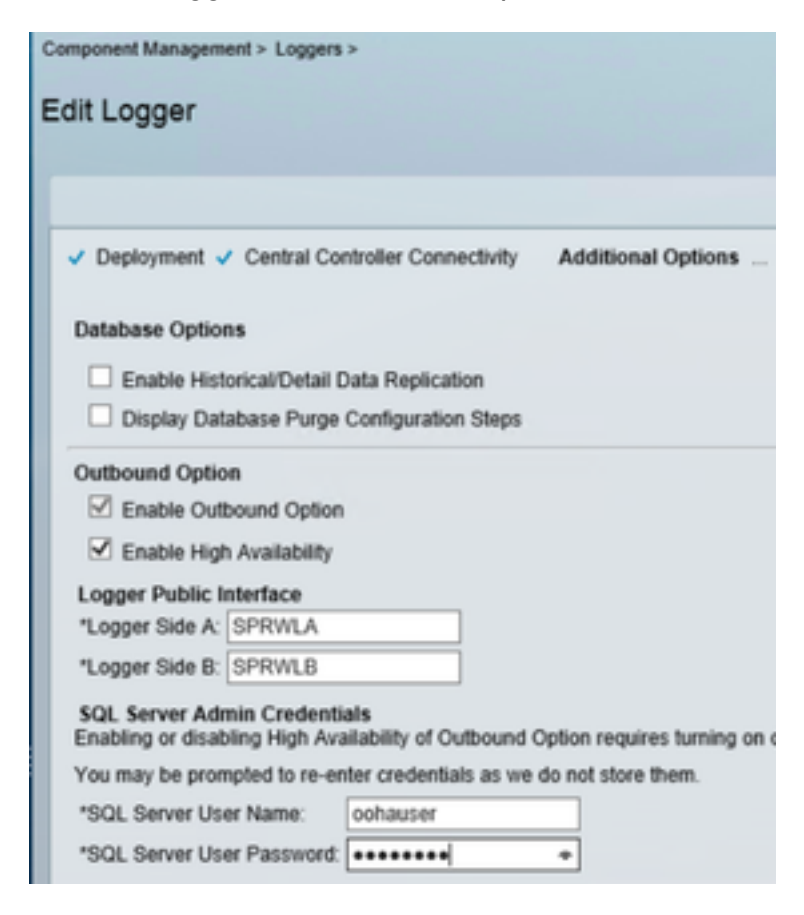

**附註**:確保在Logger Public Interface欄位中提**供記錄器主**機名。此值必須與各自記錄器上的 SQL Server名稱相匹配。

成功完成WebSetup後,必須看到Publication created和LoggerA SQL server以及LoggerB上的訂閱。

從SQL Server Management Studio(SSMS)的**複製>記錄器A上的本地發佈**和記錄器B上的**本地訂閱** 下檢查它。

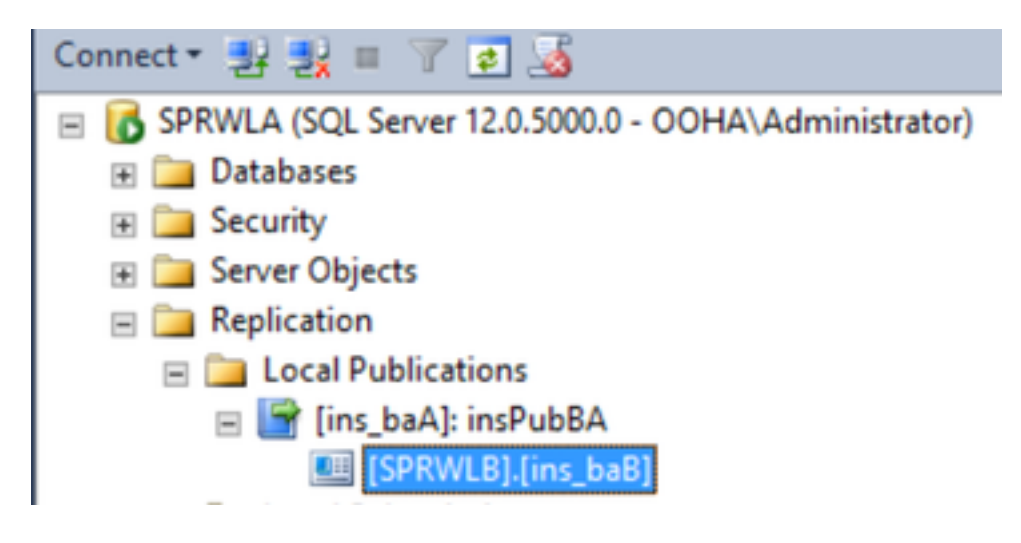

在LoggerB上運行WebSetup,編輯記錄器元件並啟用出站選項和出站高可用性。

| o on porton monogon                 | om > coyyora                  | -                               |                           |
|-------------------------------------|-------------------------------|---------------------------------|---------------------------|
| Edit Logger                         |                               |                                 |                           |
|                                     |                               |                                 |                           |
| ✓ Deployment √                      | Central Co                    | ntroller Connectivity           | Additional Options        |
| Database Option                     | ns                            |                                 |                           |
| Enable Hist                         | orical/Detail [               | Data Replication                |                           |
| Display Dat                         | abase Purge                   | Configuration Steps             |                           |
| Outh sund Ontin                     | -                             |                                 |                           |
|                                     |                               |                                 |                           |
| Enable Out                          | bound Option                  | 1                               |                           |
| Enable High                         | h Availability                |                                 |                           |
| Logger Public I                     | nterface                      |                                 |                           |
| *Logger Side A:                     | SPRWLA                        |                                 |                           |
| *Logger Side B:                     | SPRWLB                        |                                 |                           |
| SQL Server Adr<br>Enabling or disat | nin Credenti<br>ling High Ava | als<br>ailability of Outbound ( | Option requires turning o |
| You may be pron                     | npted to re-er                | nter credentials as we          | do not store them.        |
| *SQL Server Us                      | er Name:                      | oohauser                        |                           |
| *SQL Server Us                      | er Password:                  | •••••                           | *                         |
|                                     |                               |                                 |                           |

必須在LoggerB上建立發佈,並在LoggerA上建立訂閱。

此圖顯示在記錄器B伺服器上建立的發佈和訂閱。

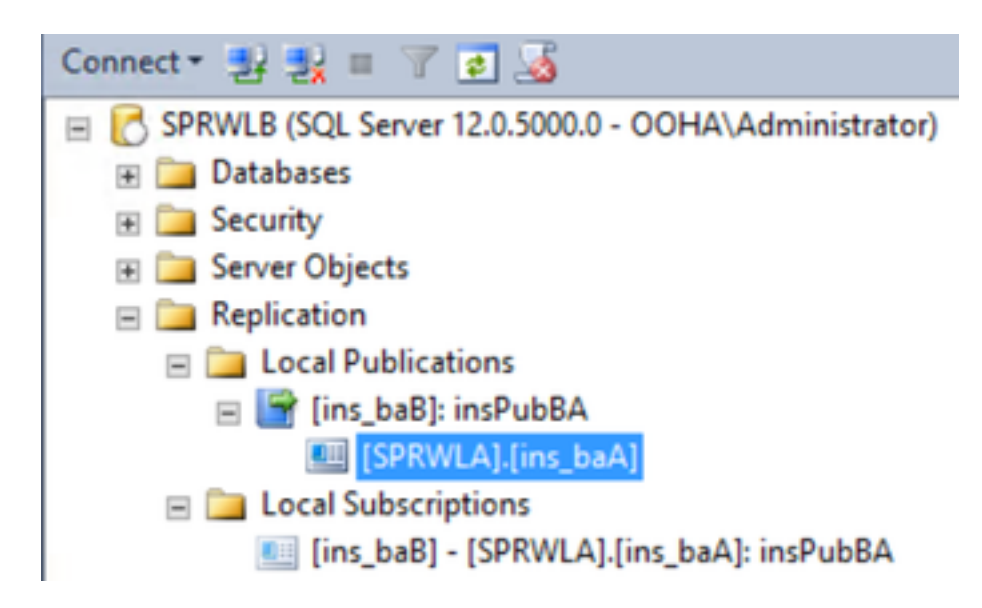

此圖顯示在LoggerA伺服器上建立的發佈和訂閱。

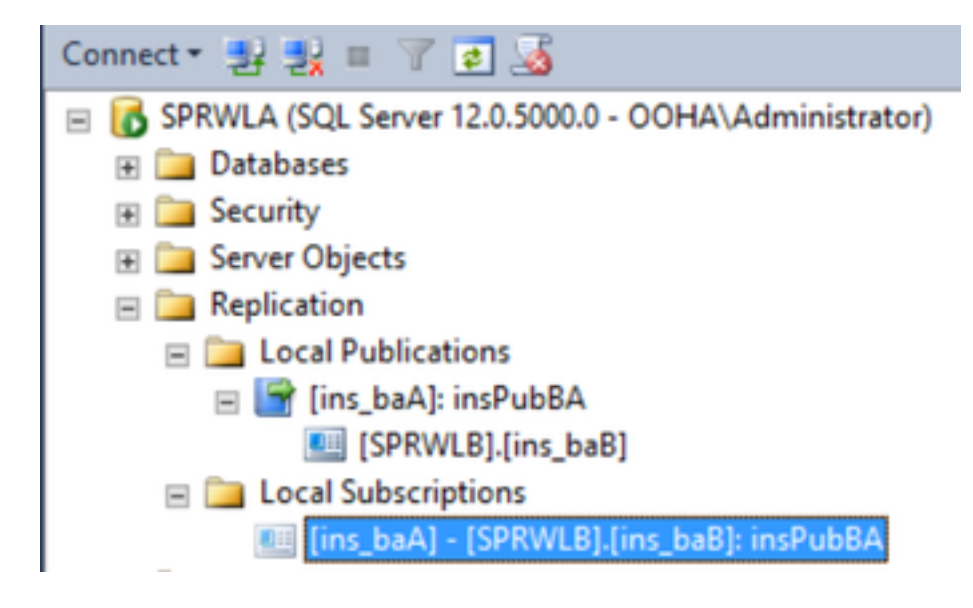

## 疑難排解

SQL複製運行狀況檢查

選擇從SSMS啟動複製監視工具以檢查複製狀態。

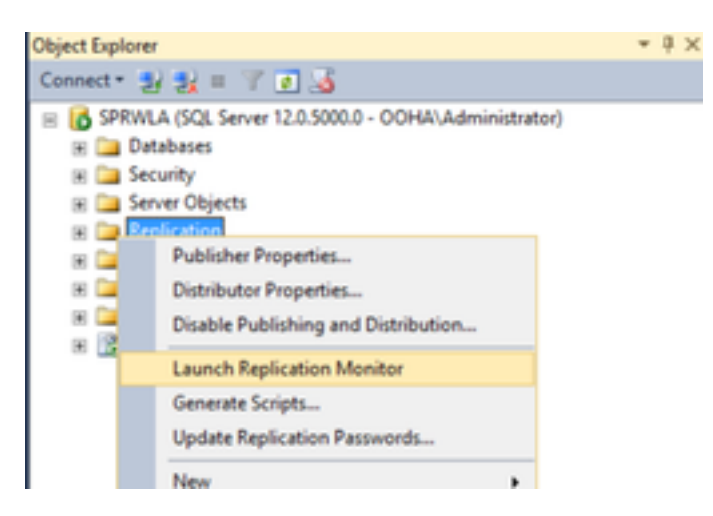

複製狀態必須為OK。

展開發佈器以獲取有關效能和延遲的詳細資訊。

| <b>8</b>            | Replication Monitor                                                       | _ <b>_</b> X                                                   |
|---------------------|---------------------------------------------------------------------------|----------------------------------------------------------------|
| File Action Go Help | All Subscriptions   Tracer Tokens   Agents   Warnings                     | Last refresh: 12/19/2017 2:37:52 AM<br>Show: All subscriptions |
|                     | Status Subscription Performance<br>F Running [SPRWL8].[ins_ba8] Excellent | Latency Last Synchronization 00:00:04 12/19/2017 2:36:51       |

導航到第二個頁籤Tracer Tokens,然後選擇Insert Tracer。測試發佈伺服器和分發伺服器之間以及 分發伺服器和訂閱伺服器之間的延遲。

| <b>8</b>                                                | F                                                                              | eplication Monitor                                         |                                    | _ <b>0</b> X                              |
|---------------------------------------------------------|--------------------------------------------------------------------------------|------------------------------------------------------------|------------------------------------|-------------------------------------------|
| File Action Go Help                                     |                                                                                |                                                            |                                    |                                           |
| E Replication Monitor                                   |                                                                                |                                                            |                                    | Last refresh: 12/19/2017 2:39:48 AM       |
| Wy Publishers     SPRWLA     Markan (Ins_baA); insPubBA | All Subscriptions Tracer Tokens<br>Tracer Tokens measure laten<br>information. | Agents   Warnings  <br>cy from Publisher to Distributor, D | Distributor to Subscriber, and the | total latency. Click <u>here</u> for more |
|                                                         | Sinsert Tracer                                                                 |                                                            | Time insert                        | ed: 12/19/2017 2:39:48 AM                 |
|                                                         | Subscription                                                                   | Publisher to Distributor                                   | Distributor to Subscriber          | Total Latency                             |
|                                                         | SPRWLB] [ns_baB]                                                               | 00:00:03                                                   | 00:00:01                           | 00:00:04                                  |

必須在兩個記錄器上檢查此項。

#### 更改SQL伺服器名稱

開啟SSMS並運行此SQL查詢。

#### SELECT @@servername

將查詢的輸出與Windows伺服器主機名進行比較。它們必須匹配。

此圖顯示了當LoggerA的主機名與SQL Server名稱不匹配時的故障情況。請確保在OO HA設定之前 修復它。

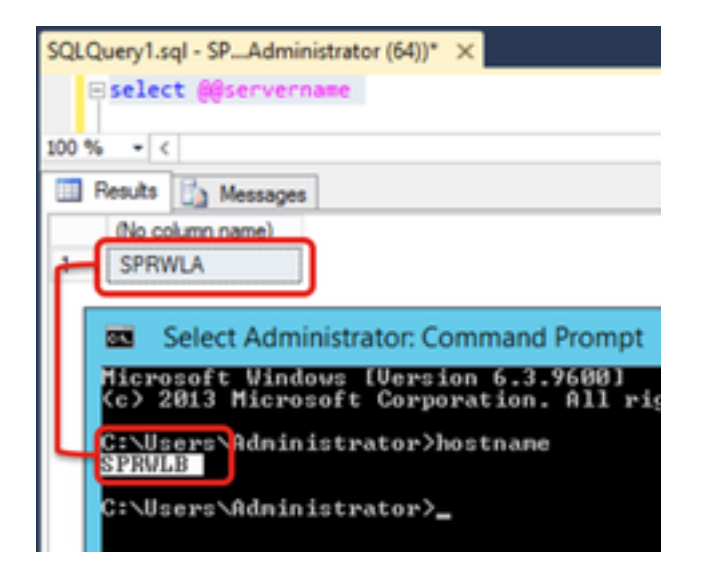

若要刪除SQL伺服器名,請對主資料庫在SSMS中運行此命令。

EXEC sp\_dropserver @server=

| SQLQuery1.sql - SPAdministrator (64))* × |
|------------------------------------------|
| EXEC sp_dropserver @server=SPRWLA        |
| 100 % - <                                |
| Messages                                 |
| Command(s) completed successfully.       |

要新增新的SQL伺服器名,請運行此命令。

EXEC sp\_addserver @server=

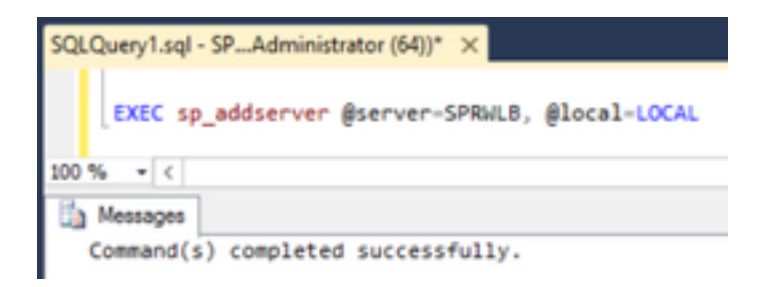

WindowsSQL ServerSQL Server @@servername SQL

#### 手動啟用SQL複製

注意:僅當WebSetup無法建立複製且錯誤不明確時,才使用此過程。

對兩個記錄器上帶有各引數值的BA資料庫執行此儲存過程。

```
EXEC sp_ba_create_replication

Ginstance=, @publisher= , @subscriber= , @working_directory = , @login = , @pwd =

SQLQuery1.sql - SP...Administrator (56))* ×

EXEC sp_ba_create_replication

@instance=ins,

@publisher=SPRWLA,

@subscriber=SPRWLB,

@working_directory ='c:\Program Files\Microsoft SQL Server\MSSQL12.MSSQLSERVER\MSSQL',

@login =ooha,

@pwd =cisco123

100 % • <

Resuts A Messages

(No column name)

1 0.sp_ba_create_replication:PASSED
```

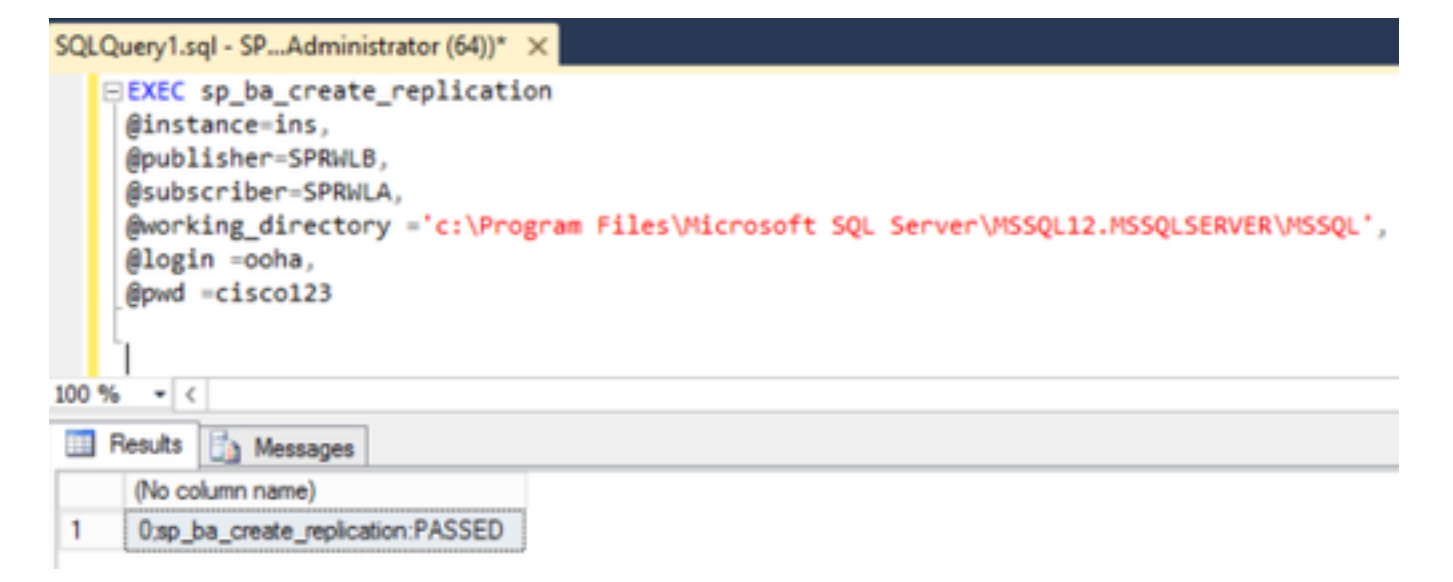

如果遇到錯誤「CREATE DATABASE failed」,請檢查MSSQLSERVER帳戶是否具有對SQL工作 目錄的完全訪問許可權。

此影象顯示SQL Server日誌上的相應錯誤。

| 50  | Query1.sql - SP_Administrator (64) * 🛛 🖉                                                                                                    |                                                                                                    |  |
|-----|----------------------------------------------------------------------------------------------------|----------------------------------------------------------------------------------------------------|--|
|     | SIRC sp_ba_create_replication<br>distance_ins,<br>distance_ins,<br>disubsister-SPALE,<br>disubscriber-SPALE,<br>disubscriber-SPALE,<br>disubscriber-sPALE,<br>distanceins,<br>distanceins, | #12es/dicrosoft Squ Server/053qu12./553qu58W08/055qu".                                                                                                    |  |
| 100 | 56 + C                                                                                                    |                                                                                                    |  |
|     | Feeds 🔄 Hemages                                                                                                    |                                                                                                    |  |
| 0   | (No column name)                                                                                                    |                                                                                                    |  |
| 1   | 1802;Evor 1802;maeter ap_adddet/bullondb                                                                                                    | ersr/DREATE DATABASE failed. Some file names lated could not be created. Oneck related errors.                                                                                                    |  |
|     | <b></b>                                                                                                    | Log File Viewer - SPRWLB                                                                                                    |  |
|     | Selectings                                                                                                    | 😂 Load Log 🔬 Export 😨 Refresh 🍸 Filter 🤏 Search 📧 Stop 🚺 Help                                                                                                    |  |
|     | W SQL Server         Server         S                                                                                                    | Log file summary: No filer applied           Date         v         Message           12/15/2017 12:528 AM         CPEX/TE FILE encountered operating system error 5(Access is denied.) while attempting to open or create the physical file 'c: \Program Filer \Monselt SQL Server'           12/15/2017 12:528 AM         CPEX/TE FILE encountered operating system error 5(Access is denied.) while attempting to open or create the physical file 'c: \Program Filer \Monselt SQL Server'           12/15/2017 12:528 AM         Encore         State: 1           12/15/2017 12:528 AM         Encore         State: 1           12/15/2017 12:528 AM         Encore         State: 1           13/15/2017 12:528 AM         Encore         State: 1           12/15/2017 12:50 AM         Encore         State: 1           13/15/2017 12:50 AM         Encore         State: 1           14/15/2017 12:50 AM         Encore         State: 1           15/15/2017 12:50 AM         Encore         State: 1           10/15/2017 12:50 AM         Encore         State: 1           10/15/2017 12:50 AM         Encore         State: 1           10/15/2017 12:50 AM         Encore         State: 1           10/15/2017 12:50 AM         Encore         State: 1           10/15/2017 12:20 AM         Encore         State: 1           10/15/2017 12:20 AM         Encore |  |

#### 確保MSSQLSERVER帳戶對SQL工作目錄具有完全訪問許可權。

| Permissions                                              | for MSSQL                                                                                                    | ×      |
|----------------------------------------------------------|----------------------------------------------------------------------------------------------------|--------|
| Securty                                                  |                                                                                                    |        |
| Object name: C:\Program Ries\V                           | Acrosoft SQL Server/MSSQ                                                                                                    | L12.   |
| Group or user names:                                     |                                                                                                    | _      |
| CREATOR OWNER                                            |                                                                                                    |        |
| Administrations (SPRWLB) Adm                             | inistrators)                                                                                                    |        |
| AL USers (SPHWLE) (Bers)                                 |                                                                                                    |        |
|                                                          |                                                                                                    |        |
|                                                          | Add Remove                                                                                                    | ,      |
| Permissions for MSSQLSERVER                              | Allow Deny                                                                                                    |        |
| E. J. constand                                           | Contract of Contract of Contra |        |
| Pull control                                             | 2                                                                                                    | ^      |
| Modify                                                   |                                                                                                    | ^<br>  |
| Modfy<br>Read & execute                                  |                                                                                                    | -      |
| Nodity<br>Read & execute<br>List folder contents<br>Band |                                                                                                    | -      |
| Nodify<br>Read & execute<br>List folder contents<br>Read |                                                                                                    | < 11 > |
| Nodify<br>Read & execute<br>List folder contents<br>Read |                                                                                                    | < 111  |

確保在每個記錄器SQL Server上建立發佈和訂閱。

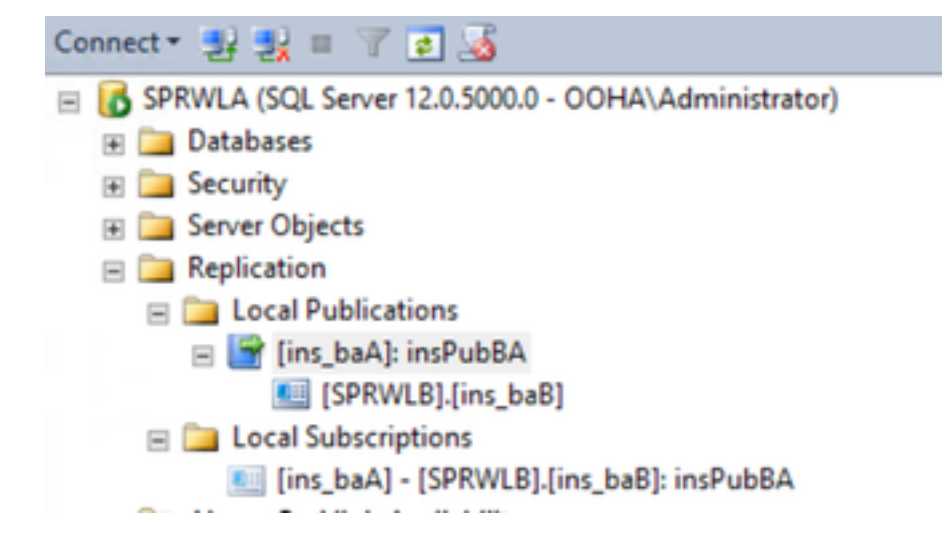

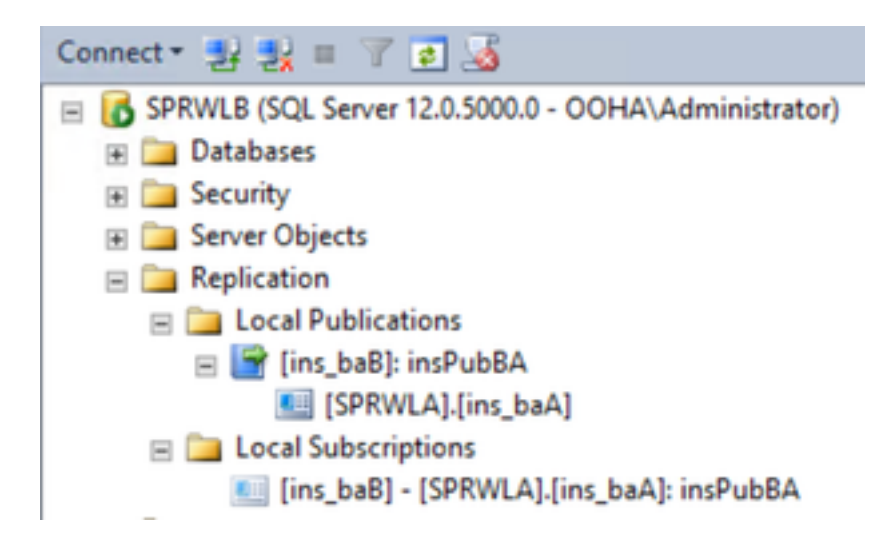

### 手動禁用SQL複製

注意:僅當WebSetup無法建立複製且錯誤不明確時,才使用此過程。

對兩個記錄器上具有各引數值的BA資料庫執行此過程。

```
EXEC sp_ba_remove_replication
@instance =
```

```
SQLQuery1.sql - SP...Administrator (56))* ×

EXEC sp_ba_remove_replication

@instance =ins,

@subscriber =SPRWLB

100 % • <

Results Messages

(No column name)

1 0;sp_ba_remove_replication:PASSED
```

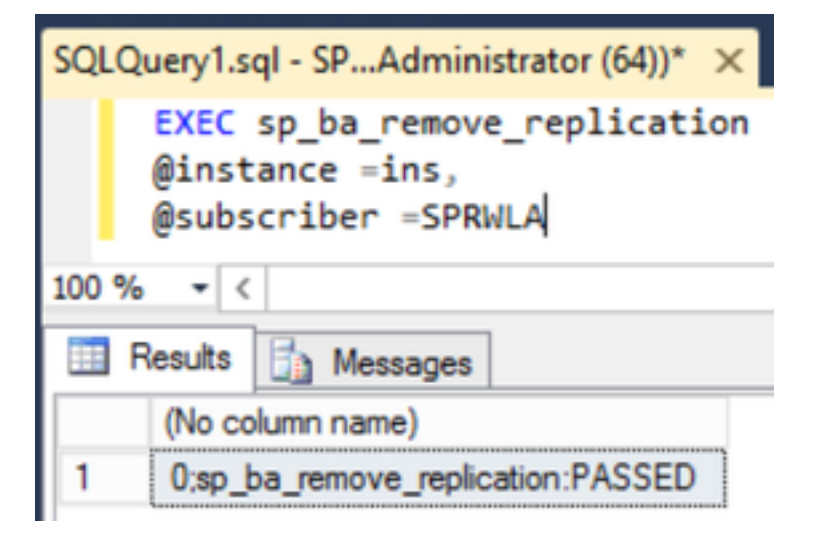

檢查是否從兩個記錄器SQL伺服器中刪除了發佈。

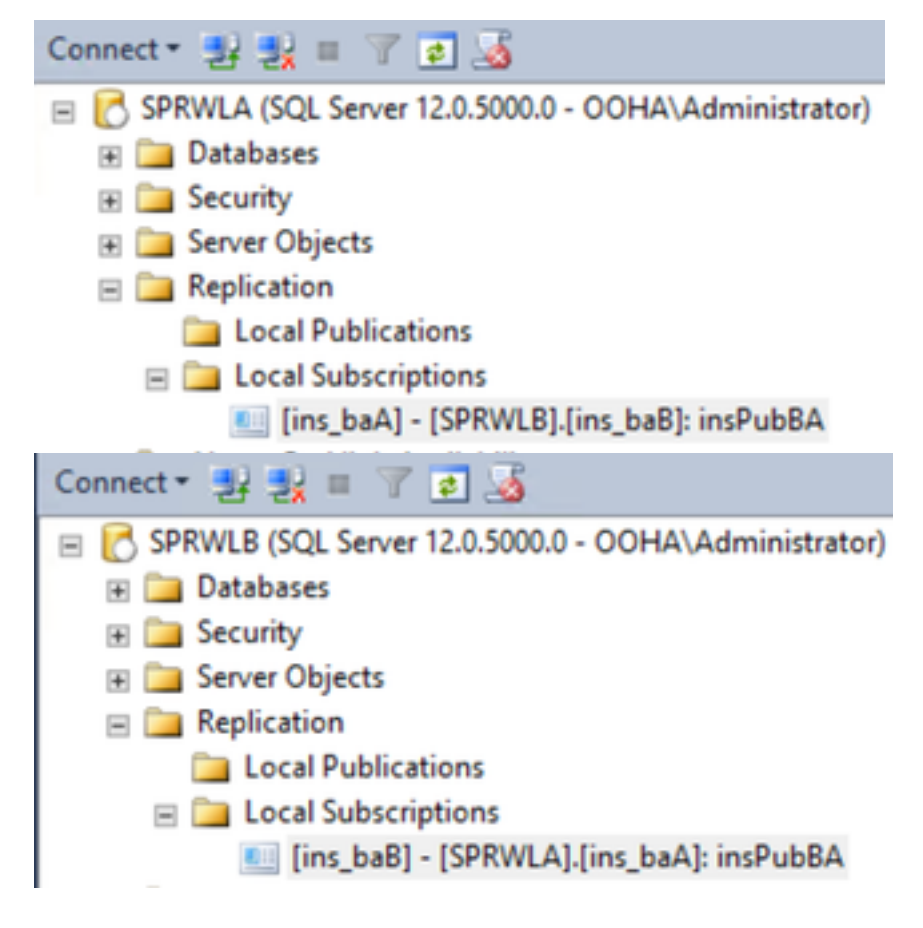

要從複製配置中完全清除SQL Server,您需要手動刪除兩個記錄器SQL伺服器上的訂閱和分發資料 庫。

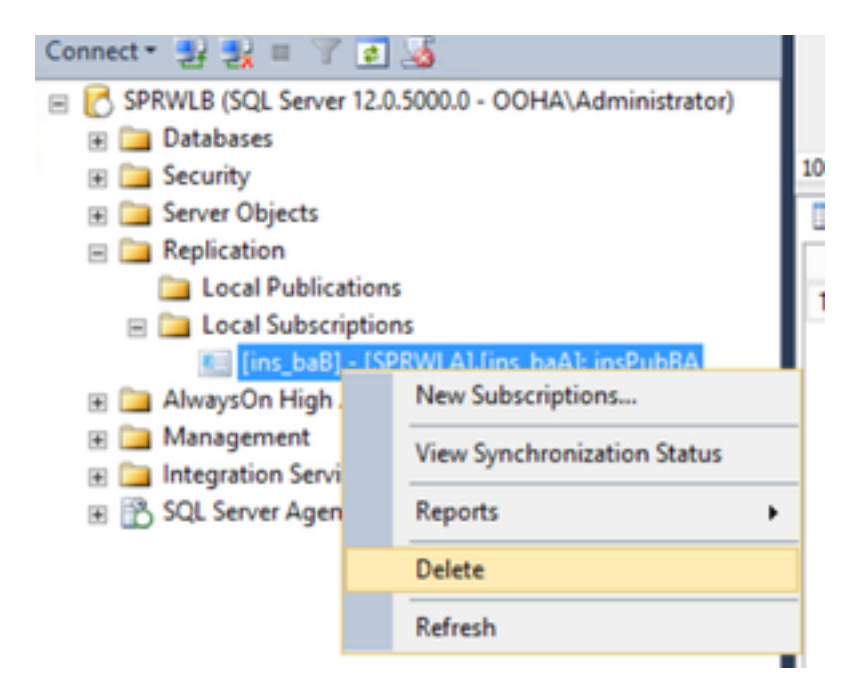

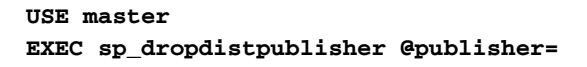

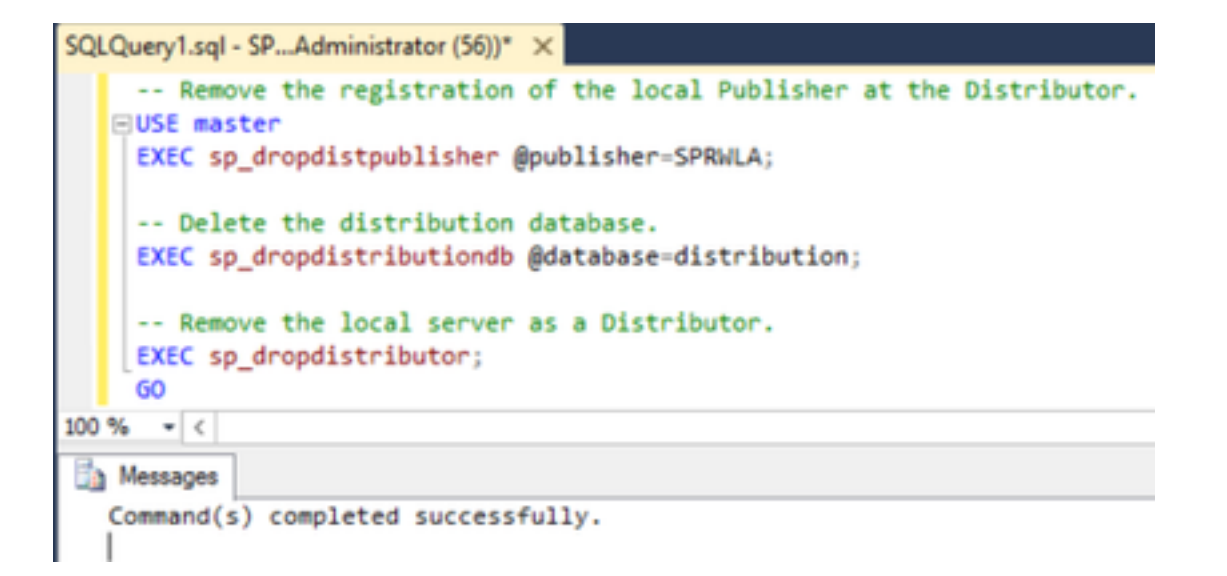

在某些情況下,最後一個命令可能會失敗,並顯示錯誤消息「Cannot drop server *name* as Distributor Publisher because there databases enabled for replication on the server」。

EXEC sp\_dropdistributor @no\_checks = 1, @ignore\_distributor =1

## 相關資訊

- UCCE 11.6輸出選項指南
- UCCE 11.6設計手冊 出站選項高可用性注意事項
- <u>SQL事務複製參考</u>
- <u>技術支援與文件 Cisco Systems</u>